## Tuto inscription au club de Triathlon URKIROLAK

Que ce soit pour un renouvellement, la prise d'une nouvelle licence, ou encore une mutation, vous devez commencer par aller sur l'espace FFTRI « se licencier » pour avoir accès à votre espace personnel.

- 1. Se rendre sur votre espace : <u>https://espacetri.fftri.com/</u>
- 2. Commencer à remplir les items requis.
- 3. Choisissez le mode de paiement « en ligne ».
- 4. Le club doit alors vérifier vos informations et vous attribuer le montant de la côtisation club :

-150 e pour tous (petite réduction de 20e pour les courageux qui se sont inscrits l'an passé et qui n'ont eu que peu d'entrainement – cette réduction ne s'appliquera pas à ceux qui n'ont pas répondu présents lors de notre triathlon...)

- 75e pour les jeunes de 18 ans et moins (65e pour les inscrits de l'an dernier)

- 10e de réduction par enfant supplémentaire inscrit au club.

5. En ce qui concerne le choix de la licence, libre à vous de choisir la version loisir ( adulte : 40,7e / enfant : 34,7e ) ou compétition (adulte : 92,7e / enfant : 36,7e ). Sachez que si vous optez pour une licence loisir et que vous souhaitez faire une compétition, un pass journée payant vous sera probablement demandé.

**ATTENTION :** La fftri possède l'antériorité de certains certificats médicaux. Pour certains il faudra en fournir un nouveau, pour d'autres non.

- 6. Cette année, la fédération vous propose de choisir l'assurance à laquelle vous souhaitez cotiser. Libre à vous de choisir celle qui vous convient.
- 7. Vous recevrez un mail pour vous dire que les informations fournies sont correctes ET pour procéder au paiement.